# Geração dos arquivos do Benefício Emergencial – B.E.M

### 1) Arquivo de cadastro no Benefício Emergencial

Para gerar o arquivo de cadastramento em lote do benefício emergencial deve-se executar o processamento TEK-> DEP. PESSOAL: GERAR ARQUIVO CSV B.E.M. CADASTRO

Neste processamento serão solicitadas as seguintes informações:

- Período de assinatura do acordo: [Data acordo - Início] e [Data acordo - Fim]

- Conta bancária: Informe a origem da conta bancária que será utilizada na geração do arquivo

- Tipo de adesão: Escolha entre as opções [Suspensão do contrato] ou [Redução da carga horária]

- Código do índice (redução): Deverá ser informado o código do índice apenas se o tipo de adesão escolhido for a redução da carga horária.

- Código do afastamento (suspensão): Deverá ser informado o código do afastamento apenas se o tipo de adesão escolhido for suspensão do contrato.

No exemplo abaixo serão selecionados todos os funcionários que assinaram um acordo de redução da carga horária entre os dias 03/05/2021 e 04/05/2021 e que o índice utilizado para o registro da redução foi o 607. Pode-se utilizar também a ficha [Funcionários] para selecionar quais funcionários farão parte do processamento.

| C | Gerar arquivo de cadastro no Benefício Emergencial - B.E.M —                                                                                                    |                   | × |
|---|----------------------------------------------------------------------------------------------------|-------------------|---|
|   | Principal Funcionários                                                                                                    |                   |   |
| • | Data acordo - Início 03/05/2021 3<br>Data acordo - Fim 04/05/2021 3<br>Conta bancária 0-Cadastro do Funcionário v<br>Tipo de adesão 1.Redução da carga horária v<br>Código do índice (redução) 607 a<br>Código do afastamento (suspensão) 0 a |                   |   |
|   | Esc - <u>C</u> ancelar F9 -                                                                                                    | E <u>x</u> ecutar |   |

| t | 🚍 Gerar arquivo de cadastro no Benefício Emergencial - B.E.M |             |                    |   |            |                 |                   |    |                   |                | ×    |
|---|--------------------------------------------------------------|-------------|--------------------|---|------------|-----------------|-------------------|----|-------------------|----------------|------|
| Ŧ | ✓                                                            | Tipo Inscri | CNPJ/CEI           | c | Data Admi  | CPF Trabalhador | PIS/PASEP Trabalh | ha |                   | Nome Trabalha  | do 🔨 |
| ► | ~                                                            | 1-CNPJ      | 86.682.093/0001-05 |   | 20/01/2020 |                 |                   |    | KIMBER CUNNINGHAM |                |      |
|   | ✓                                                            | 1-CNPJ      | 86.682.093/0001-05 |   | 06/01/2020 |                 |                   |    | JANIECE ADAM      |                |      |
|   | ~                                                            | 1-CNPJ      | 86.682.093/0001-05 |   | 06/01/2020 |                 |                   |    | BRITNI GODDARD    |                |      |
|   | ~                                                            | 1-CNPJ      | 86.682.093/0001-05 |   | 06/01/2020 |                 |                   |    | ROSALIND BURT     |                |      |
|   |                                                              |             |                    |   |            |                 |                   |    |                   |                |      |
| < |                                                              |             |                    |   |            |                 |                   |    |                   |                | >    |
|   |                                                              |             |                    |   |            |                 |                   |    | 🔀 Esc - Cancelar  | 🗹 F5 - Confirm | ar   |

Após conferir as informações clique no botão confirmar para gerar o arquivo

#### 2) Arquivo de cancelamento do Benefício Emergencial

Para realizar o cancelamento em lote do benefício emergencial deve-se executar o processamento TEK-> DEP. PESSOAL: GERAR ARQUIVO CSV B.E.M. CANCELAMENTO

| ſ | Gerar     | -                           |                 | ×      |  |
|---|-----------|-----------------------------|-----------------|--------|--|
|   | Principal | Funcionários                |                 |        |  |
| * |           | Data do acordo 13/05/2021 3 |                 |        |  |
|   |           | Esc - <u>C</u> ancelar      | F9 - E <u>x</u> | ecutar |  |

Informe a data de assinatura do acordo e clique na ficha funcionários para selecionar os funcionários

| Gerar arquivo de cancelamento do Benefício Emergencial - B.E.M                                                                                        | - 🗆 X                              |
|----------------------------------------------------------------------------------------------------|------------------------------------|
| Principal Funcionários   Filtrar por Código   C Intervalo Código   Seleção 184 ····   ARDELLA MUIR   C Exceção Adicionar I   Adicionar II Retirar III |                                    |
| Código Descrição   177 EMMALINE MASON   179 ASHELY WHITEHOUSE   180 JANIECE ADAM   181 BRITNI GODDARD   183 INA HODSON   184 ARDELLA MUIR             | ^                                  |
| <u>स् र</u><br>Esc - <u>C</u> a                                                                                                    | ✓<br>ncelar F9 - E <u>x</u> ecutar |

| ĺ |   | Gerar arquivo | de cancelamento do |   | - 0        | ×               |                   |                  |             |        |   |
|---|---|---------------|--------------------|---|------------|-----------------|-------------------|------------------|-------------|--------|---|
| Ŧ | 1 | Tipo Inscri   | CNPJ/CEI           | C | Data Admi  | CPF Trabalhador | Nome Trabalha     | dor              | Data Acordo |        | ^ |
| ► | - | 1-CNPJ        | 86.682.093/0001-05 |   | 02/01/2020 |                 | EMMALINE MASON    |                  | 03/05/2021  |        |   |
|   | 1 | 1-CNPJ        | 86.682.093/0001-05 |   | 28/01/2020 |                 | ASHELY WHITEHOUSE |                  | 03/05/2021  |        |   |
|   | 1 | 1-CNPJ        | 86.682.093/0001-05 |   | 06/01/2020 |                 | JANIECE ADAM      |                  | 03/05/2021  |        |   |
|   | 1 | 1-CNPJ        | 86.682.093/0001-05 |   | 06/01/2020 |                 | BRITNI GODDARD    |                  | 03/05/2021  |        |   |
|   | 1 | 1-CNPJ        | 86.682.093/0001-05 |   | 02/01/2020 |                 | INA HODSON        |                  | 03/05/2021  |        |   |
|   | 1 | 1-CNPJ        | 86.682.093/0001-05 |   | 01/11/2020 |                 | ARDELLA MUIR      |                  | 03/05/2021  |        |   |
|   |   |               |                    |   |            |                 |                   |                  |             |        |   |
|   |   |               |                    |   |            |                 |                   |                  |             |        |   |
|   |   |               |                    |   |            |                 |                   |                  |             |        | v |
|   |   |               |                    |   |            |                 |                   | 🔀 Esc - Cancelar | F5 - Con    | firmar |   |

Após conferir as informações clique no botão confirmar para gerar o arquivo

## 3) Arquivo de prorrogação do Benefício Emergencial

Para realizar a prorrogação em lote do benefício emergencial deve-se executar o processamento TEK-> DEP. PESSOAL: GERAR ARQUIVO CSV B.E.M. PRORROGAÇÃO

Neste processamento serão solicitadas as seguintes informações:

- Acordo assinado - Início: data da assinatura do acordo

- Antiga data de fim de acordo: data final do acordo vigente

- Código índice de acordo de trabalho: índice utilizado para registrar no sistema o acordo de redução da jornada de trabalho ou suspensão do contrato

- Dias prorrogação: quantidade de dias que o acordo será prorrogado

- Atualizar índice de fim de contrato: marque essa opção caso deseje que o processamento faça a alteração na data de lançamento do índice relacionado ao término do acordo.

No exemplo abaixo serão selecionados todos os acordos assinados no dia 15/04/2020, com data prevista para o término em 13/06/2020 e que utilizaram o índice 605 para o registro no sistema.

Pode-se utilizar também a ficha [Registro do funcionário] para selecionar quais funcionários farão parte do processamento.

| ſ | Filtro de Funcionários                       | — | × |
|---|----------------------------------------------|---|---|
|   | Principal Registro do Funcionário            |   |   |
|   |                                              |   |   |
|   | Acordo assinado - Início 15/04/2020 3        |   |   |
|   | Antiga Data de Fim de Acordo 13/06/2020      |   |   |
|   | Código do Índice de acordo de trabalho 605 📠 |   |   |
|   | Dias Prorrogação 30 🔟                        |   |   |
| * | Atualizar Indice de fim do Contrato          |   |   |

Na tela seguinte serão apresentados todos os registros localizados, nesta tela também é possível selecionar quais registros farão parte do arquivo gerado.

| Ē | Selecione os registros e preencha o campo "Meses de Duracao" |             |          |   |               |                 |                  |             |                  |   |  |
|---|--------------------------------------------------------------|-------------|----------|---|---------------|-----------------|------------------|-------------|------------------|---|--|
| Ŧ | 1                                                            | Tipo Inscri | CNPJ/CEI | C | Data Admissao | CPF Trabalhador | Nome Trabalhador | Data Acordo | Dias Prorrogacao | ^ |  |
|   | 1                                                            | 1-CNPJ      |          |   | 01/06/2019    |                 | CAMI LEGGE       | 15/04/2020  | 30               |   |  |
| 1 | 1                                                            | 1-CNPJ      |          |   | 01/07/2019    |                 | JANIECE ADAM     | 15/04/2020  | 30               | 1 |  |
| 1 | 1                                                            | 1-CNPJ      |          |   | 05/08/2019    |                 | DANIELLA GODDARD | 15/04/2020  | 30               |   |  |
| 1 | 1                                                            | 1-CNPJ      |          |   | 16/09/2019    |                 | ZOILA STUART     | 15/04/2020  | 30               | 1 |  |
|   |                                                              |             |          |   |               |                 |                  |             |                  |   |  |

Selecione os registros dos contratos que serão prorrogados e clique no botão [Confirmar] para gerar o arquivo.

## 4) Arquivo de antecipação da data de término do Benefício Emergencial

Para realizar a antecipação em lote do término do benefício emergencial deve-se executar o processamento TEK-> DEP. PESSOAL: GERAR ARQUIVO CSV B.E.M. REDUÇÃO DE VIGÊ

Neste processamento serão solicitadas as seguintes informações:

- Acordo assinado Início: data da assinatura do acordo
- Data antecipação: nova data de término do acordo
- Antiga data de fim de acordo: data atual de término do acordo

- Código índice de acordo de trabalho: índice utilizado para registrar no sistema o acordo de redução da jornada de trabalho ou suspensão do contrato

- Atualizar índice de fim de contrato: marque essa opção caso deseje que o processamento faça a alteração na data de lançamento do índice relacionado ao término do acordo.

No exemplo abaixo serão selecionados todos os acordos assinados no dia 15/04/2020, com data prevista para o término em 13/07/2020 e que utilizaram o índice 605 para o registro no sistema.

A nova data de término do acordo será 30/06/2020 e essa data será gravada no índice após a geração do arquivo.

Pode-se utilizar também a ficha [Registro do funcionário] para selecionar quais funcionários farão parte do processamento.

| ſ | Filtro de Funcionários                             | - | $\times$ |
|---|----------------------------------------------------|---|----------|
|   | Principal Registro do Funcionário                  |   |          |
|   |                                                    |   |          |
|   | Acordo assinado - Início 15/04/2020 15             |   |          |
|   | Data Antecipação 30/06/2020 15                     |   |          |
|   | Antiga Data de Fim de Acordo (Preencher 13/07/2020 |   |          |
|   | Código do Índice de acordo de trabalho 605 📠       |   |          |
| * | Introduce de fim do Contrato                       |   |          |

Na tela seguinte serão apresentados todos os registros localizados, nesta tela também é possível selecionar quais registros farão parte do arquivo gerado.

| ſ | 💼 Selecione os registros e preencha o campo "Meses de Duracao" |             |          |   |               |                 |                  |             |                  |   |  |
|---|----------------------------------------------------------------|-------------|----------|---|---------------|-----------------|------------------|-------------|------------------|---|--|
| ¥ | $\checkmark$                                                   | Tipo Inscri | CNPJ/CEI | C | Data Admissao | CPF Trabalhador | Nome Trabalhador | Data Acordo | Data Antecipacao | ^ |  |
| Þ | √                                                              | 1-CNPJ      |          |   | 01/06/2019    |                 | CAMI LEGGE       | 15/04/2020  | 30/06/2020       |   |  |
|   | ✓                                                              | 1-CNPJ      |          |   | 01/07/2019    |                 | JANIECE ADAM     | 15/04/2020  | 30/06/2020       |   |  |
|   | ✓                                                              | 1-CNPJ      |          |   | 05/08/2019    |                 | DANIELLA GODDARD | 15/04/2020  | 30/06/2020       |   |  |
|   | ✓                                                              | 1-CNPJ      |          |   | 16/09/2019    |                 | ZOILA STUART     | 15/04/2020  | 30/06/2020       |   |  |

Selecione os registros dos contratos que terão a data de término antecipada e clique no botão [Confirmar] para gerar o arquivo.